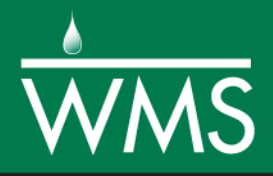

# WMS 11.0 Tutorial Introduction – Advanced Feature Objects

Learn how to do advanced operations with feature objects

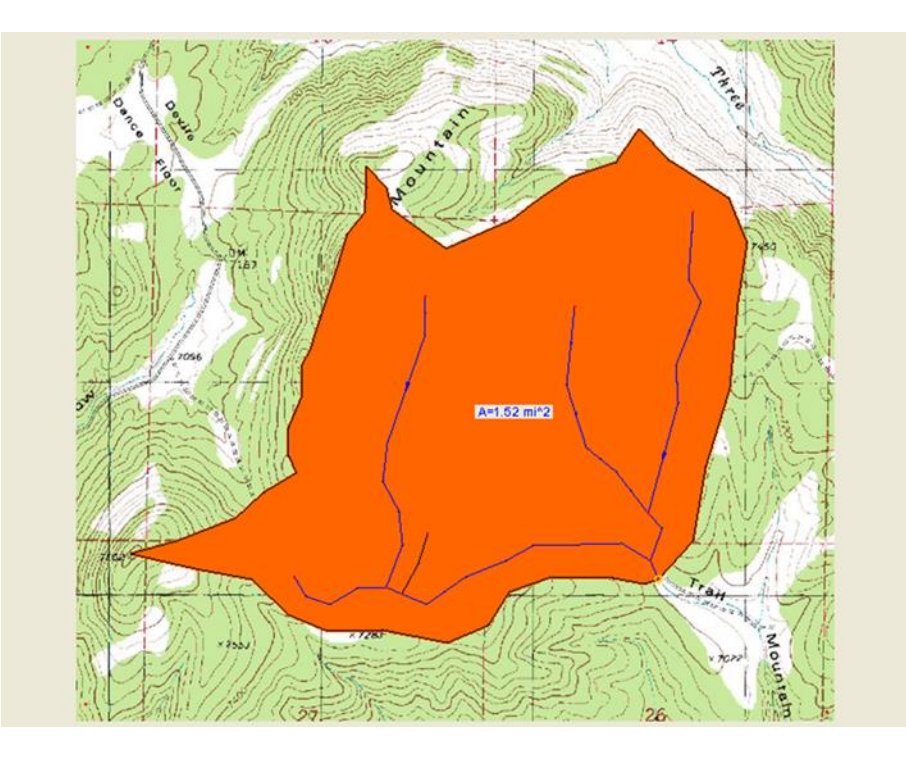

Objectives

Use feature object drainage coverages for manual watershed delineation.

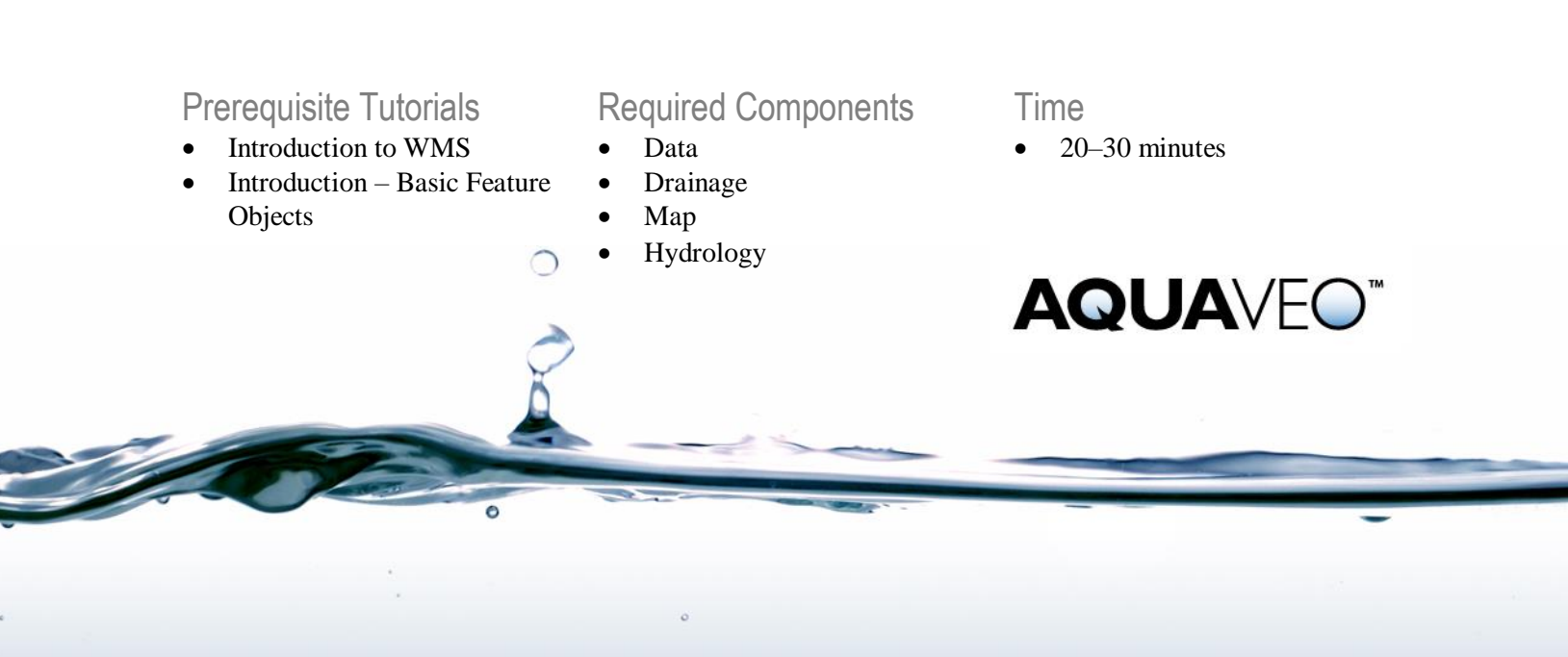

| 1 | Intr              | oduction                                  | 2 |
|---|-------------------|-------------------------------------------|---|
| 2 | 2 Getting Started |                                           | 2 |
| 3 | Defi              | Defining a Watershed with Feature Objects |   |
|   | 3.1               | Creating Basin Boundaries                 | 3 |
|   | 3.2               | Creating the Stream Network               | 4 |
|   | 3.3               | Building Polygons                         | 8 |
|   | 3.4               | Updating Geometric Parameters             | 8 |
| 4 | Conclusion 10     |                                           |   |
|   |                   |                                           |   |

## 1 Introduction

In the "Introduction – Basic Feature Objects" tutorial, feature points, lines, and polygons were created and organized into coverages and feature object attributes were explored. This tutorial continues showing how to apply those concepts with a focus on the drainage coverage—the primary coverage type used in WMS to develop watershed models.

This tutorial discusses and demonstrates:

- Using feature object drainage coverages for watershed delineation.
- Using advanced feature object editing functions.
- Assigning appropriate feature object attributes.

## 2 Getting Started

Starting WMS new at the beginning of each tutorial is recommended. This resets the data, display options, and other WMS settings to their defaults. To do this:

- 1. If necessary, launch WMS.
- 2. If WMS is already running, press *Ctrl-N* or select *File* | New... to ensure that the program settings are restored to their default state.
- 3. A dialog may appear asking to save changes. Click **Don't Save** to clear all data.

The graphics window of WMS should refresh to show an empty space.

## **3 Defining a Watershed with Feature Objects**

By using a combination of stream arcs, outlet nodes, and basin polygons, the entire watershed can be developed without the use of a digital terrain model. The watershed can be to scale or a schematic. If it is not to scale, polygon areas and stream lengths will not be valid for a hydrologic model.

Here, the Aspen Grove watershed will be created from an image of a scanned paper map with clearly marked streams and basin boundaries. In most cases, demarcation lines for the stream and basin boundaries are not provided and instead an understanding of topography is used when creating these boundaries. In this case, the marked streams and basin boundaries are provided only for training purposes.

1. Select *File* / **Open** is to bring up the *Open* dialog.

- 2. Browse to the \featureadv\featureadv directory and select "aspentrc.img".
- 3. Click **Open** to import the image file and exit the *Open* dialog.

A portion of a USGS quad map will be displayed with basin boundaries outlined in red and the stream network in black.

- 7. Right-click on "So aspentrc.tif" in the Project Explorer and select **Transparency...** to bring up the *Layer Transparency* dialog.
- 8. Set the *Transparency* to "65%" and click **OK** to close the *Layer Transparency* dialog.

The map image should now be somewhat faded (Figure 1).

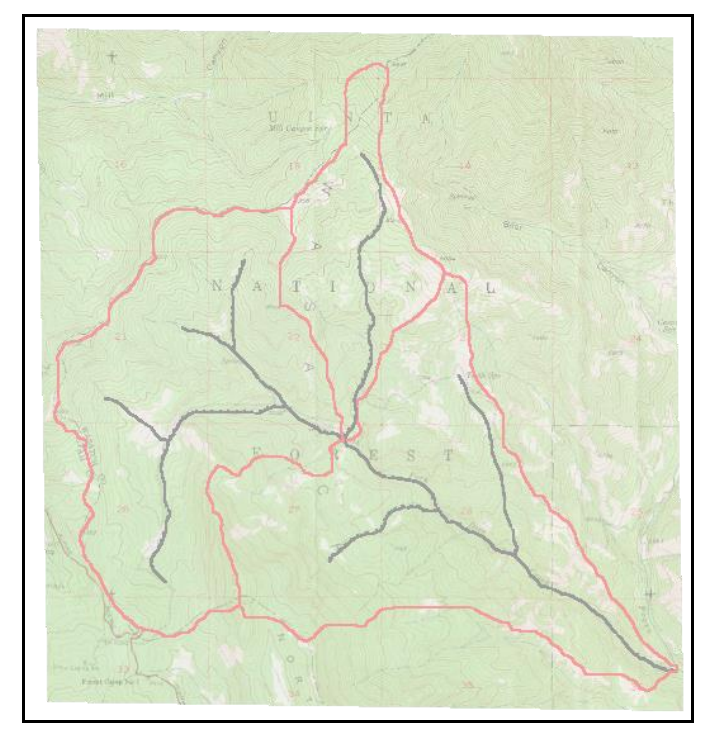

Figure 1 Background map image

#### 3.1 Creating Basin Boundaries

Begin by creating the basin boundaries. It does not matter whether the basins or streams are created first.

- 1. Switch to the Map  $\neq^{\mathbb{N}}$  module.
- 2. Select the **Create Feature Arc**  $\checkmark$  tool.
- 3. Select *Feature Objects* / Attributes... to bring up the *Feature Arc Type* dialog.
- 4. In the *Type* section, select *Generic* and click **OK** to close the *Feature Arc Type* dialog.

Start by digitizing the entire watershed boundary. Then, digitize the interior sub-basin boundaries. Practice good topology by ensuring that arcs are fully connected at each location where the arcs intersect.

- 5. Start the arc by clicking on the outlet location in the lower right corner, and continue to click along the exterior red lines to trace the entire watershed boundary.
- 6. Click on the starting point to end the arc.

When digitizing arcs, it is often helpful to use the mouse wheel to zoom in and out by scrolling or pan around by holding down the mouse wheel and dragging.

- 7. Click in the center of the watershed where all the interior red lines intersect.
- 8. Continue to click along one of the red lines to trace one of the sub-basin boundaries. Click on the exterior watershed arc to end the arc.
- 9. Repeat steps 7–8 for the other two interior red lines making sure to start at the same central point and end at the exterior watershed boundary.

When finished there should be three areas enclosed by arcs that represent the watershed and sub-basin boundaries (Figure 2, with nodes and vertices turned on in the *Display Options* dialog).

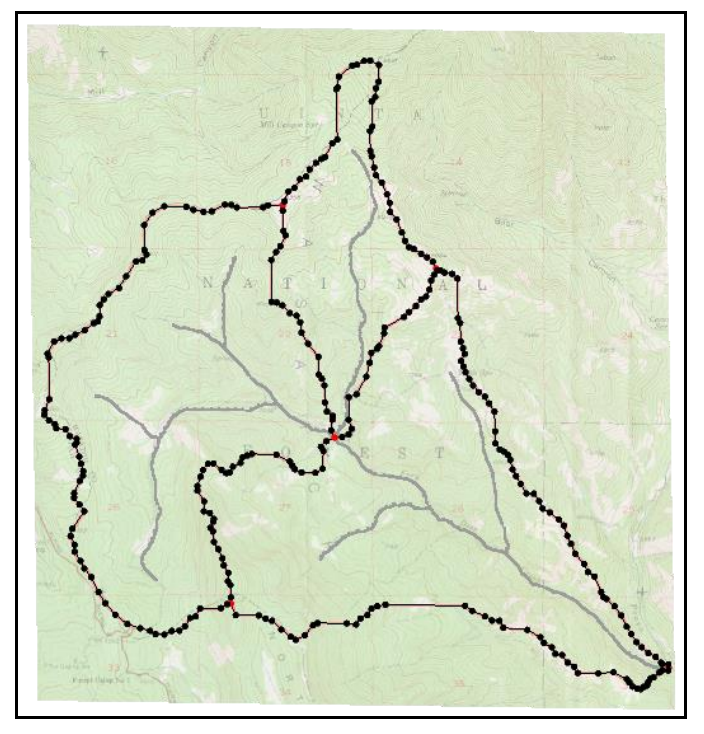

Figure 2 All the boundary arcs digitized

#### 3.2 Creating the Stream Network

The stream network is created in much the same way the basin boundaries were. The only thing to note is that in the upper basin the basin boundary comes very close to the stream. It is recommended to zoom in on this region in order to avoid conflicts with the snapping tolerance.

- 1. Select Feature Objects / Attributes... to bring up the Feature Arc Type dialog.
- 2. In the *Type* section, select *Stream* and click **OK** to close the *Feature Arc Type* dialog.

Begin by digitizing the main channel and two branches in the lower right basin. Then, digitize the main channels and branches in the two upper basins. When creating stream arcs, always remember to digitize from downstream to upstream to ensure that the stream arc direction is defined correctly.

While creating the stream arcs, take care when digitizing the stream where it comes close to the basin edge. If clicking too close to the basin edge arc, WMS snaps the stream to the basin edge. This causes a message stating the stream is illegal to appear and the stream has to be redrawn. To avoid snapping to the basin edge, zoom in to a sufficient level so the arc will not snap to the basin edge while creating the stream arc.

- 3. Click **Display Options** T to bring up the *Display Options* dialog.
- 4. Select "Map Data" from the list on the left.
- 5. On the *Map* tab, turn on *Points/Nodes* and *Vertices*, then click **OK** to close the *Display Options* dialog.
- 6. Begin by clicking on the outlet point (the node) in the lower right corner on the exterior watershed boundary, continuing to click along the stream line to trace the main channel in the lower right basin.
- 7. End the arc by clicking on the central node, where all the sub-basin boundary arcs intersect (Figure 3).

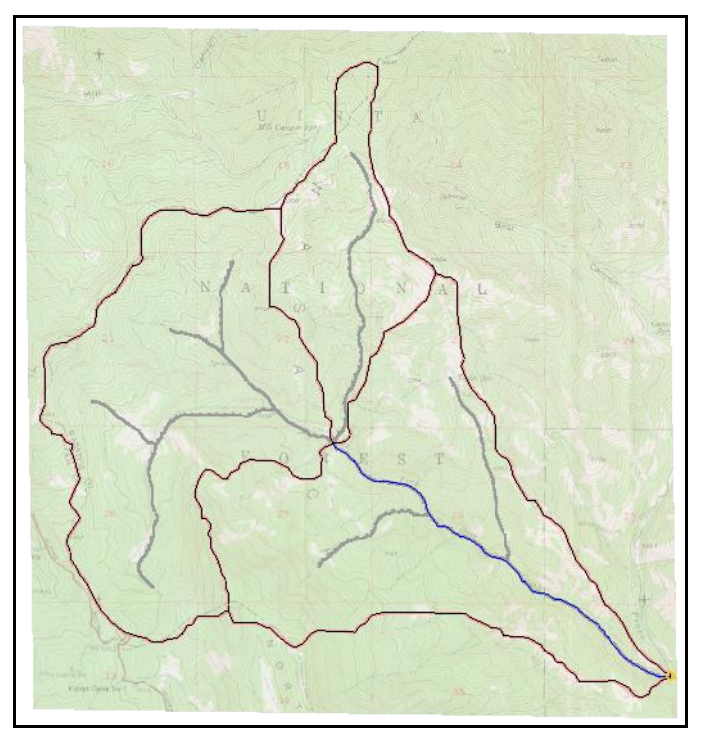

Figure 3 Sub-basin and lower main channel arcs

- 6. Create the right branch in the lower sub-basin by clicking on the main channel arc where it intersects the branch, and continue clicking upstream to the end of the branch.
- 7. Double-click where the branch ends to end the arc.
- 8. Repeat steps 6–7 to create the left branch in the lower sub-basin.

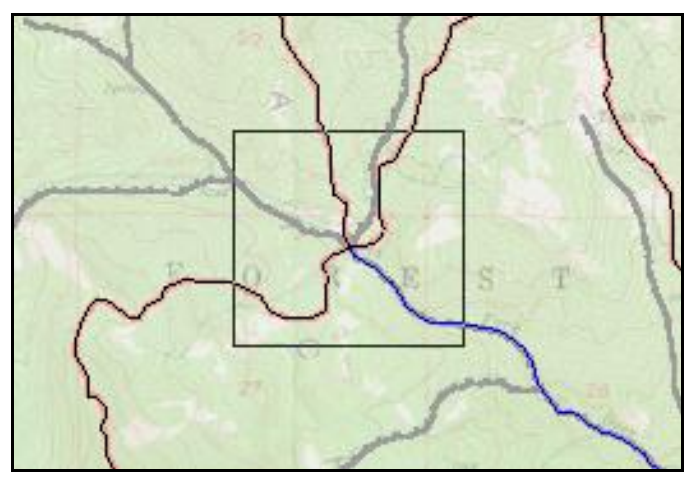

9. **Zoom**  $\bigcirc$ <sup>t</sup> in on central node area (Figure 4).

Figure 4 Junction of main channel in Aspen Grove Watershed

11. Select the **Create Feature Arc**  $\checkmark$  tool.

To create the stream arc for the upper right sub-basin:

- 12. Begin by clicking on the central node where all the sub-basin boundary arcs and lower main channel arc intersect, continuing to click along the stream line to trace the stream in the upper right basin. Zoom in using the scroll wheel, as necessary, to avoid snapping to the basin edge.
- 13. Double-click at the end of the stream line to end the arc.

The single stream arc for the upper right basin has been created. Next, create the stream arcs for the upper left basin.

- 14. Start by clicking on the central node and continue clicking along any of the stream lines to trace the stream, double-clicking to end the arc at the end of the stream.
- 15. Finish digitizing the remaining branches in the upper left basin by tracing all of the remaining black line branches in that basin. Remember to digitize from downstream to upstream.

The project should appear similar to the following (Figure 5, with nodes and vertices turned off so the streams are more visible).

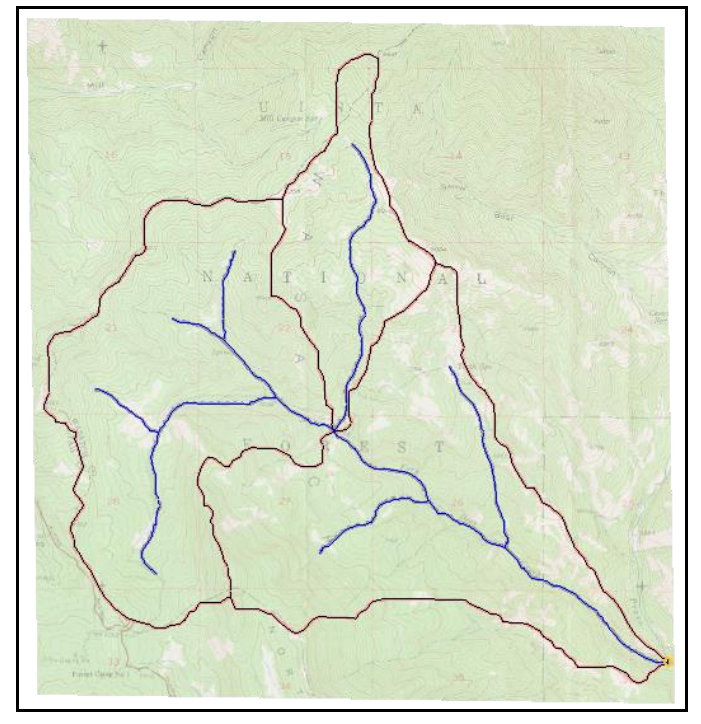

Figure 5 All streams and basin boundaries digitized

In order to define separate basins at the central junction node, convert the node at the junction to an outlet node. To do this, follow the steps below.

- 17. Using the **Select Feature Point/Node** (**k** tool, right-click on the central junction node in the center of the watershed and select **Attributes...** to bring up the *Drainage Feature Point Type* dialog.
- 18. In the *Type* section, select *Drainage outlet* and click **OK** to close the *Drainage Feature Point Type* dialog.
- 19. Click anywhere away from a node to deselect the central junction node.

Notice that the node has changed to an outlet node (Figure 6).

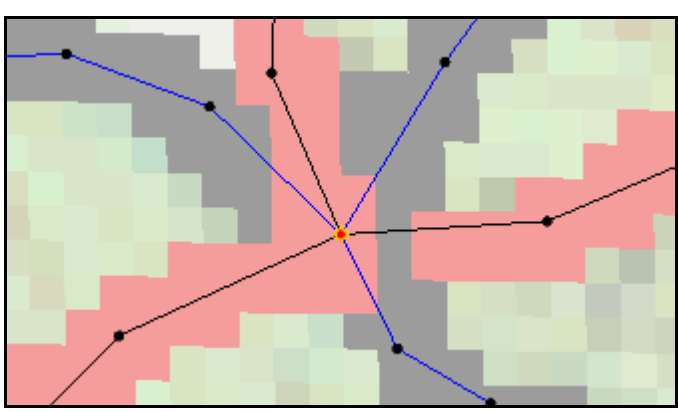

20. Frame 🔍 the project.

Figure 6 The sub-basin outlet node

#### 3.3 Building Polygons

At this point the watershed boundaries are only arcs. Now to create the polygon topology.

- 1. Right-click on the "
- 2. When asked to use all arcs, click **OK**.

Note that WMS excludes the stream arcs when building polygons.

- 3. Using the **Select Feature Polygon**  $\overleftarrow{\mathbb{A}}$  tool, double click on the lower sub-basin to bring up the *Drainage Feature Polygon Type* dialog.
- 4. In the *Type* section, select *Drainage* boundary and click **OK** to close the *Drainage Feature Polygon Type* dialog.
- 5. Repeat steps 3–4 for the two upper sub-basin polygons.

The project should appear similar to Figure 7.

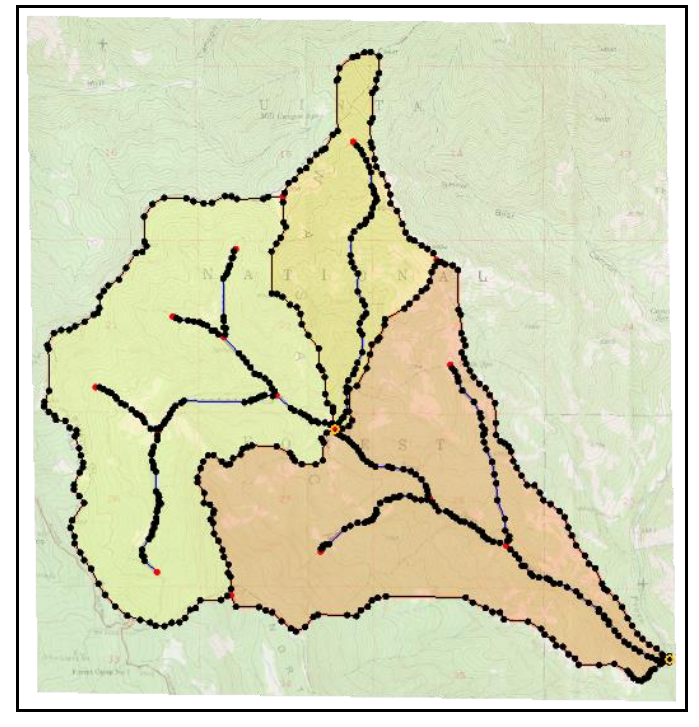

Figure 7 The sub-basin polygons have been built

#### 3.4 Updating Geometric Parameters

- 1. Right-click on " Drainage" in the Project Explorer and select **Display Options...** to bring up the *Display Options* dialog.
- 2. Select "Map Data" from the list on the left.
- 3. On the *Map* tab, turn on *Color Fill Polygons* and click **OK** to close the *Display Options* dialog.

Computing the basin data transfers the basin area and stream lengths and computes them in appropriate units for hydrologic modeling. This allows the polygon area to be used in any of the hydrologic modeling interfaces.

4. Right-click on " Drainage" and select **Compute Basin Data...** to bring up the *Units* dialog.

This dialog computes areas, perimeters, and centroids for each of the sub-basins and assigns these values to the hydrologic modeling tree

- 5. In the *Model units* section, click **Current Projection...** to bring up the *Display Projection* dialog.
- 6. In the *Horizontal* section, select *No projection*.
- 7. Select "Meters" from the Units drop-down.
- 8. In the *Vertical* section, select "Meters" from the *Units* drop-down and click **OK** to close the *Display Projection* dialog.
- 9. In the *Parameter units* section, select "Square miles" from the *Basin Areas* drop-down.
- 10. Select "Feet" from the Distances drop-down.
- 11. Click **OK** to compute the sub-basin data and close the Units dialog.

The basin data labels should now appear on the screen (Figure 8). These labels can be turned on in the *Display Options* dialog.

The basin model has been prepared and could now be used to develop a hydrologic model. Developing a hydrologic model is outside the scope of this tutorial, so this model will not be developed further here.

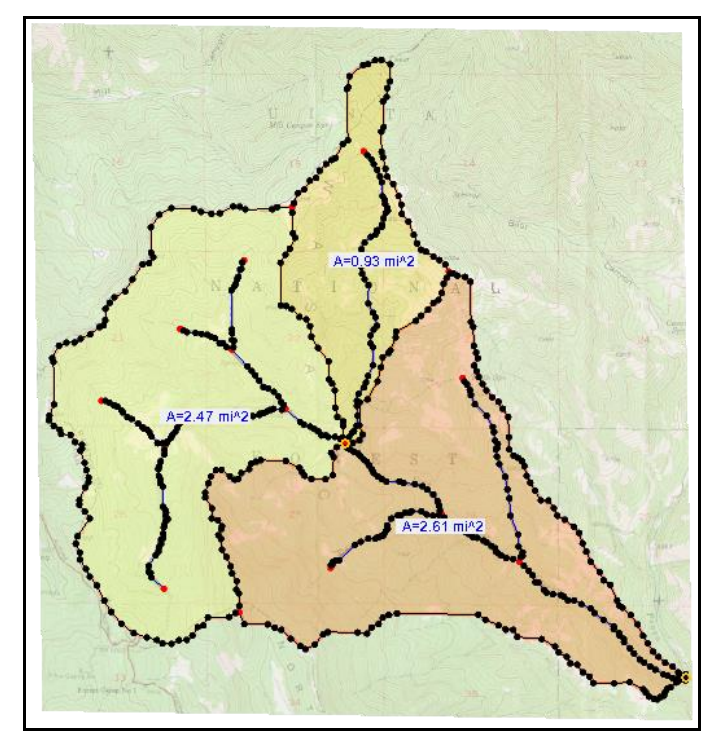

Figure 8 Each sub-basin has a computed area

## 4 Conclusion

This concludes the "Introduction – Advanced Feature Objects" tutorial. The following topics were discussed and demonstrated:

- Using feature object drainage coverages for watershed delineation.
- Assigning appropriate feature object attributes.
- Using CAD data to generate feature objects.